## How to Download and Setup AudioMe Tours App!

2. Open the App and Click

Settings to Set Language

. ?=

8.0.162

English

Miles )

0

Not set >

11:38

Settings

App version:

Language:

Distance unit:

Location events

Directions app:

Ø

1. Search "AudioMe Tours" in App Store or Scan QR Code.

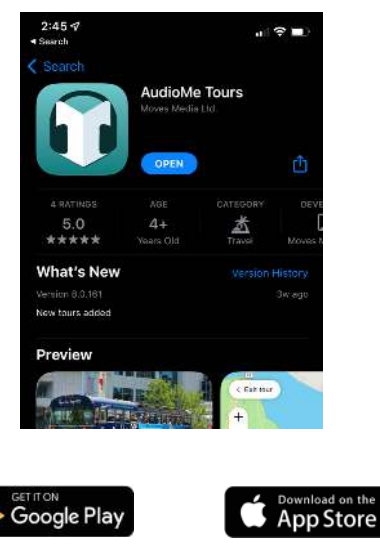

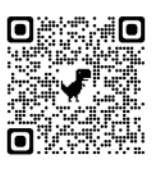

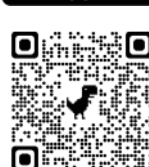

4. Click on Tour Map and make sure it is oriented. Click the arrow if the map is elsewhere in the world.

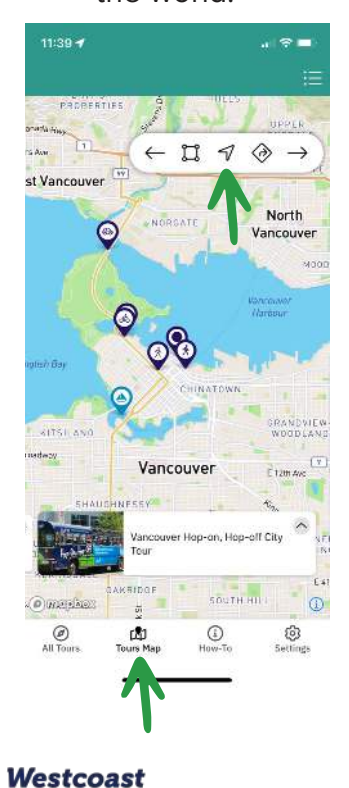

ayline

Sightseeing Let's explore together!

**5.** Click on All Tours and Select Vancouver Hop-On, Hop-Off City Tour

(i)

Ho

Check for updated co

2

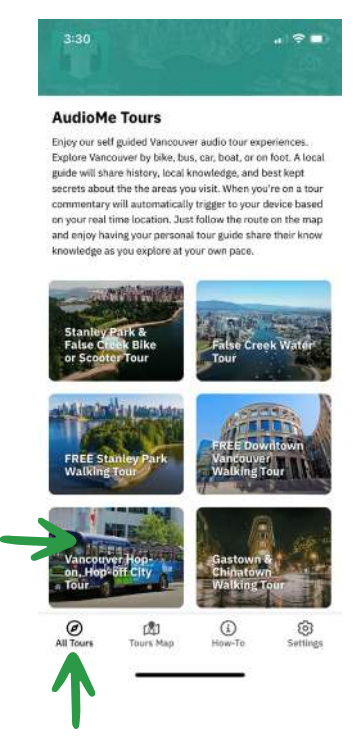

3. Select your language.

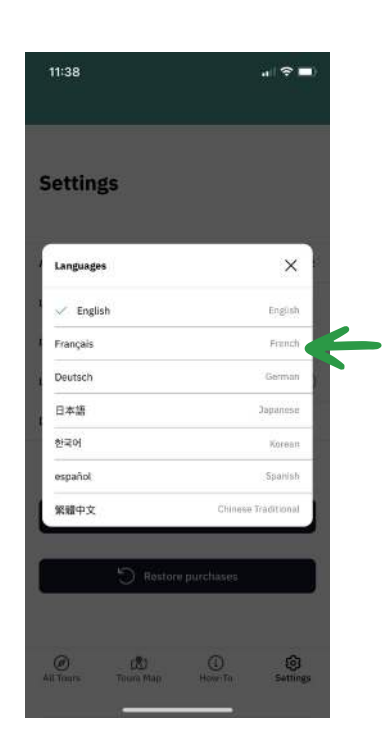

6. Click Download Tour and once it is finished downloading you click Start Tour!

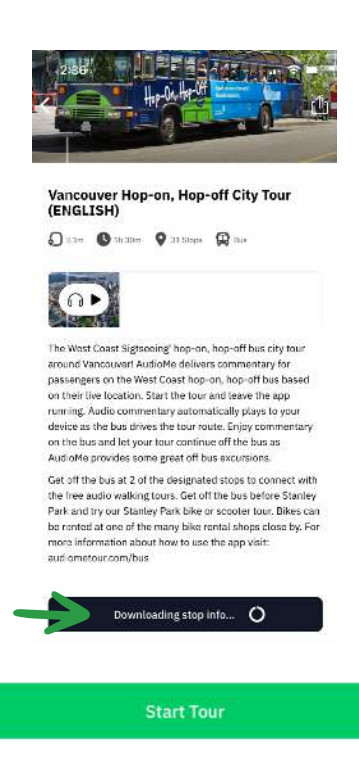

## How to Setup the Free Walking Tours!

**1.** Select one of the FREE Walking Tours.

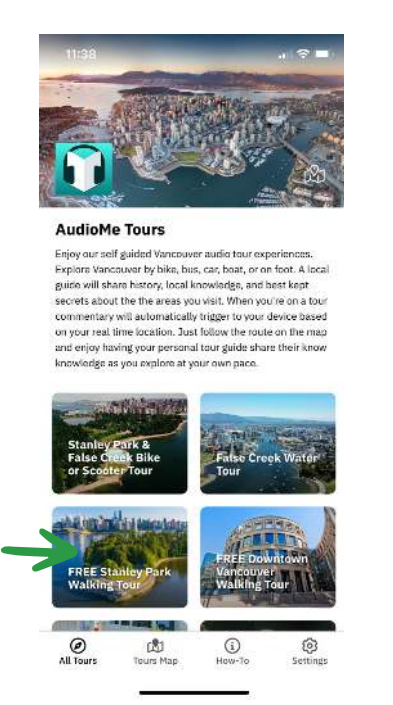

**2.** Click on the Tour and then click Login to Download.

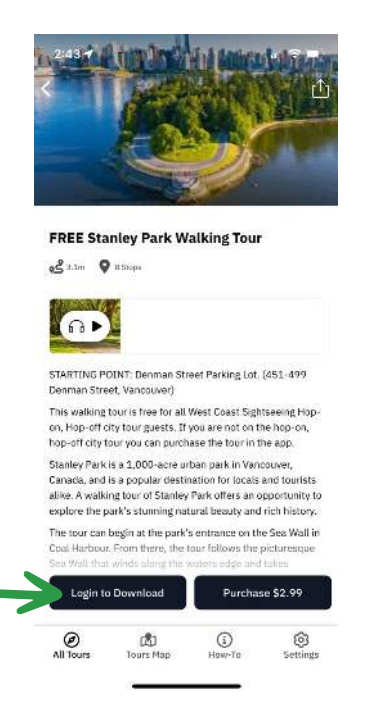

3. Click Login again.

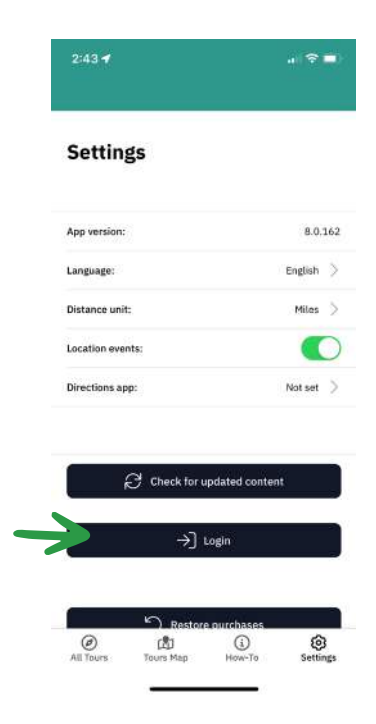

**4.** Enter the code WC2023 and click Login.

×

**5.** Download your walking tour.

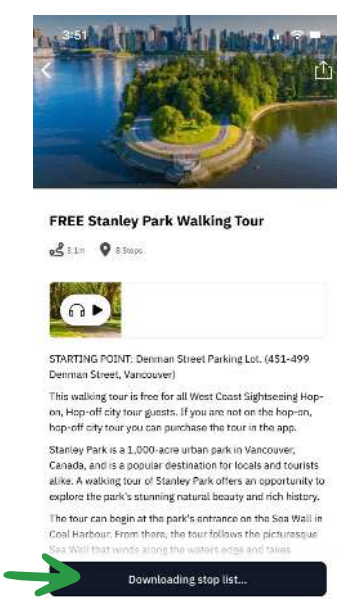

(L) Tours Map (i) How-To Settint

Ø All Tours **6.** Once you're done downloading click Start Tour.

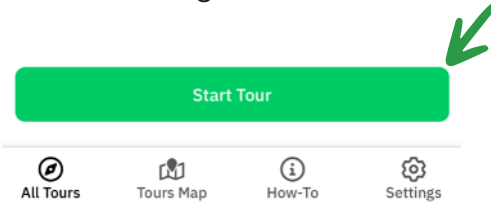

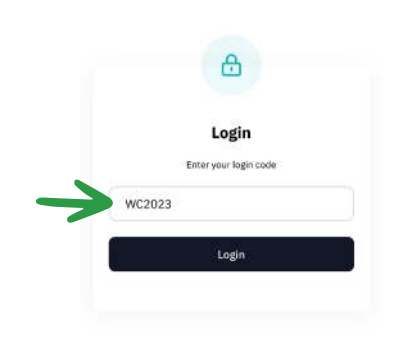

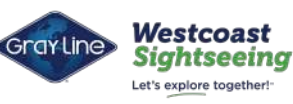